## کاربر کورل دراو

 یک صفحه قبل از صفحه جاری در نرمافزار کورل ایجاد کرده، یک شش ضلعی رسم کنید به طوریکه داخل آن با یک طیف پر شده باشد، با استفاده از ابزار مناسب شئ را زبردار و خشن کرده سپس شکل را به دو نیمه جدا از هم تقسیم کنید، و به یکی از نیمه ها فرمی به سمت داخل دهید. فایل خود را در پوشهای با نام و خود روی میزکار ذخیره کنید.

- دو شکل به دلخواه ترسیم کنید، اشکال را با رنگهایی به داخل پر کنید، دو شکل را با یکدیگر تر کیب کنید به طوریکه فضای مشتر ک بین آنها خالی نمایش داده شود.
- ۳. یک لایه ی ایجاد کنید، سپس نام و فامیل خود را با اندازه ی قلم ۶۵ با رنگ آبی روی یک مسیر تایپ کنید، سپس آن را در جهت عمودی قرینه کنید، فایل خود را در پوشه ای با نام و فامیل خود روی میز کار ذخیره کنید.
- ٤. یک صفحه قبل از صفحه ی جاری ایجاد کنید،یک هرم ترسیم کنید، داخل آن را با استفاده از طیف پر کنید، شئ دیگری به دلخواه روی آن قرار داده و با استفاده از لنز مناسب شئ زیر را بزرگتر کنید.
- م. یک صفحه بعد از صفحه ی جاری ایجاد کرده و یک تصویر به نرمافزار کورل وارد کنید با استفاده از گزینه ی مناسب ابتدا روشنایی تصویر را بیشتر کرده، گوشه ی بالا و سمت چپ تصویر را بیچانید به طوریکه جهت آن افقی و رنگ زمینه آن به رنگ زرد شود.

۲. دو شکل به دلخواه ترسیم کنید، شکل اول را به صورت یک دکمه طوری طراحی کنید که با حرکت اشاره گر ماوس بر روی دکمه، داخل شکل با یک طیف پر شود و شکل با Trim نیز تغییر کند، شکل دوم را به صورت یک دکمه طوری طراحی کنید که زمانی که روی آن کلیک می کنید شکل به صورت سه بعدی شود.

- ۷. اندازه صفحه را روی <sup>4</sup> A قرار دهید ، یک رنگ به دلخواه روی پس زمینه صفحه درج کنید، یک مستطیل رسم کنید که اندازه ی ضخامت خطوط دور آن ۳ پوینت باشد، یک دایره رسم کنید که اندازه خطوط آن ۴ پوینت به رنگ قرمز باشد، با استفاده از ابزار مناسب یک کمان ۹۰ درجه روی آن ایجاد کرده ، سپس دوشکل را با تعداد مراحل ۴۵ مرحله و با چرخش ۲۵ درجه با یکدیگر ترکیب یا مخلوط کنید فایل خود را با نام Blend روی میزکار در پوشهای با نام و فامیل خود ذخیره کنید.
  - <sup>۸</sup>. یک صفحه بعد از صفحه ی جاری ایجاد کرده و یک تصویر به نرمافزار کورل وارد کنید با استفاده از گزینه ی مناسب ابتدا روشنایی تصویر را بیشتر کرده، گوشه ی بالا و سمت چپ تصویر را بیپچانید به طوریکه جهت آن افقی و رنگ زمینه آن به رنگ زرد شود، نام و فامیل خود را روی تصویر با رنگ آبی و اندازه ی قلم ۵۶ تایپ کنید. فایل خود را با نام Test در درایو C ذخیره کنید.
  - ۹. یک صفحه قبل از صفحه ی جاری به صورت افقی و با اندازه ی A<sup>٤</sup> در نرمافزار کورل ایجاد کرده و پس زمینه صفحه را با یک رنگ به دلخواه پُر کنید، با استفاده از ابزار Freehand یک خط با ضخامت ۸ پوینت به رنگ سبز ترسیم کنید و خط ترسیم شده را با ابزار مناسب زبر و خشن کنید، یک ستاره با تعداد ۸ ضلع رسم کرده و داخل آن را با یک الگو پر کنید و با ابزار مناسب آن را برش زده و به دو قسمت تقسیم کنید.